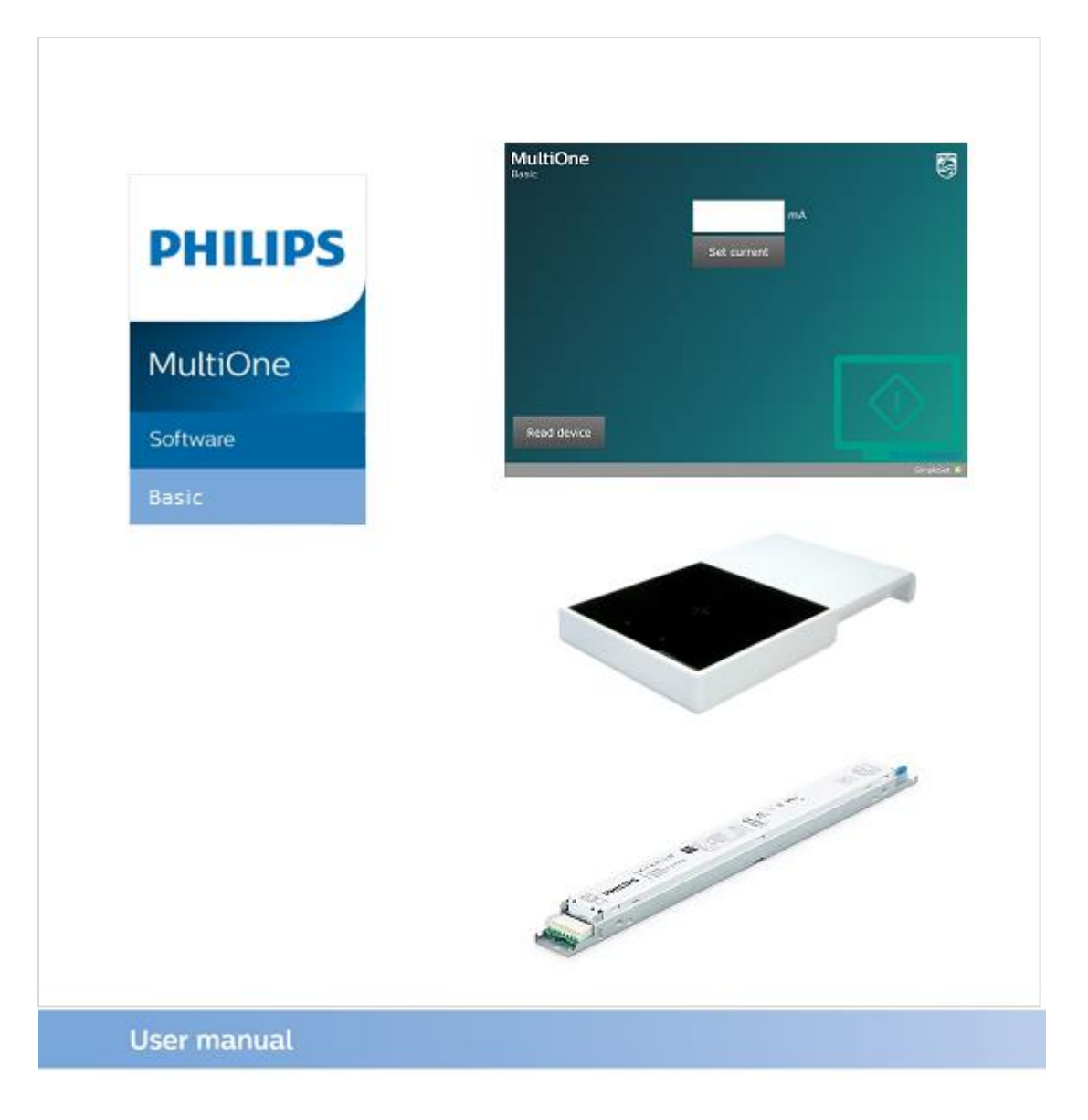

# "Configurability enables flexibility and differentation"

This manual has been updated for MultiOne Basic version 1.0

Copyright © 2018 Philips Lighting Holding B.V.. All Rights Reserved

### **1** Introduction

Today's customer demands more flexibility and customization possibilities than "physical configurations" like LEDset, can offer.

Creating the perfect lighting solution has been made very easy with Philips MultiOne.

With MultiOne Basic, you can configure and check the Adjustable Output Current that is supported by a Philips device using SimpleSet technology. Wireless, easy and quick.

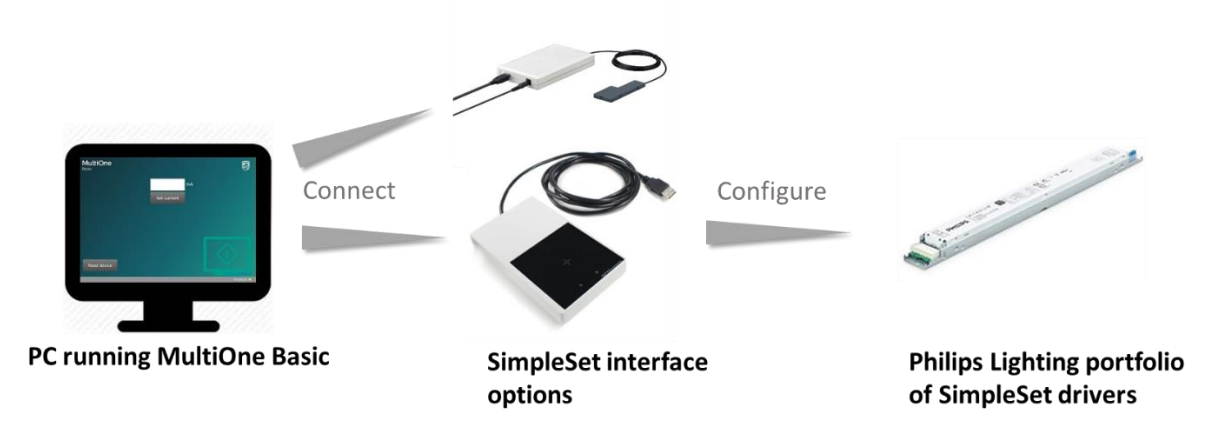

## 2 Table of contents

| 1 | Introduction                | 2  |
|---|-----------------------------|----|
| 2 | Table of contents           | 3  |
| 3 | Getting started             | 4  |
| 4 | Working with MultiOne Basic | 9  |
| 5 | Keyboard shortcuts          | 13 |
| 6 | Copyright                   | 14 |
| 7 | Disclaimer                  | 15 |
| 8 | Limitations of damages      | 16 |

### **3 Getting started**

| Check your system                                                          | <ul> <li>The minimum system requirements for using MultiOne<br/>Basic are: <ul> <li>PC, laptop or tablet with Microsoft Windows 7 SP1,<br/>8, 8.1 or 10</li> <li>One free USB 2.0 port for use with SimpleSet<br/>interface</li> <li>At least 45 MB of free disk space</li> <li>Microsoft .NET Framework 4.6.1 (download here for<br/>offline installation)</li> </ul> </li> </ul>                                                                                                    |
|----------------------------------------------------------------------------|----------------------------------------------------------------------------------------------------|
| Get a SimpleSet<br>interface                                               | <ul> <li>The Philips LCN9620 or LCN9630 MultiOne SimpleSet interface are USB devices used to connect your PC and the SimpleSet drivers:</li> <li>ImpleSet drivers:</li> <li>ImpleSet drivers:</li> <li>ImpleSet drivers:</li> <li>Philips LCN9620</li> <li>Table model of interface</li> <li>Suitable for setting the current of unmounted drivers</li> <li>Position the driver on his side (where you can see the SimpleSet symbol) on the cross on this tool</li> <li>Thable SumpleSet symbol</li> <li>Position the driver on this side (where you can see the SimpleSet symbol) on the cross on this tool</li> </ul> |
| Create, activate your<br>Philips Lighting<br>MyTechnologyPortal<br>account | For MultiOne Basic you need a My Technology Portal<br>(MTP) account.<br>Via this account you get informed about upgrades or<br>specific items related to MultiOne Basic. After being<br>informed, you can decide to install the upgrades.<br><b>Step 1:</b> Go the My Technology Portal                                                                                                    |

- via the link <u>www.Philips.com/MultiOne</u>

#### or

 via the www.lighting.philips.co.uk/oememea/my-technology-portal/

### **Step 2:** Create account using the CLICK HERE button:

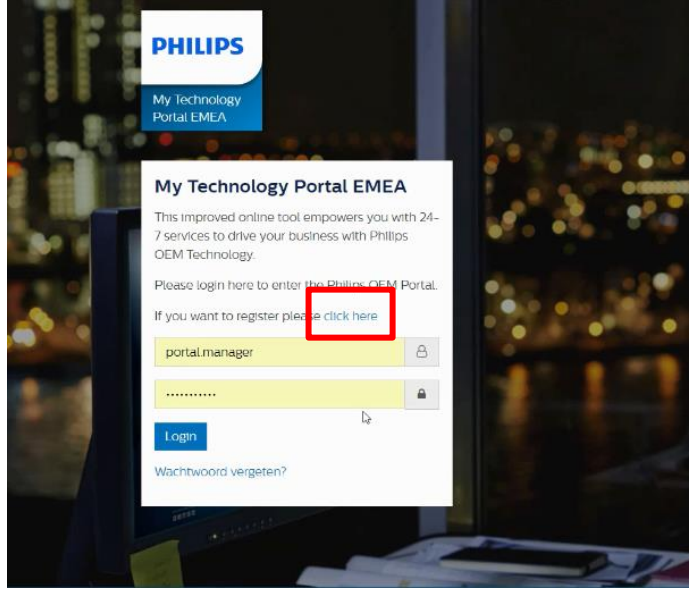

#### Step 3: Fill in registration form

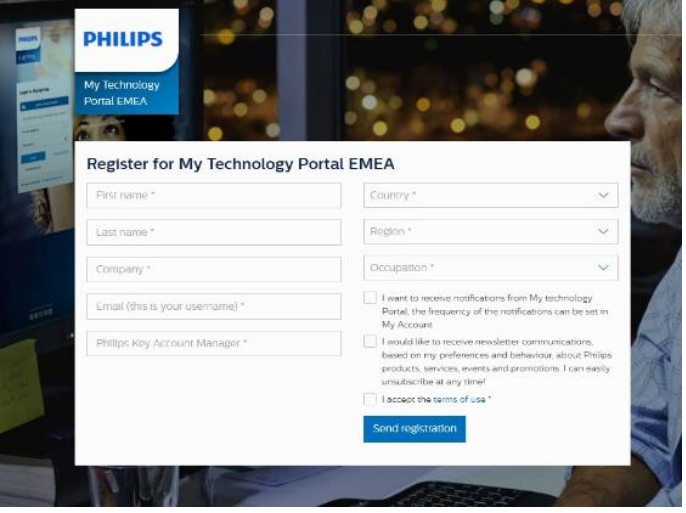

After filling in the page and pressing the "Send registration" button, you will receive an activation mail within 3 working days.

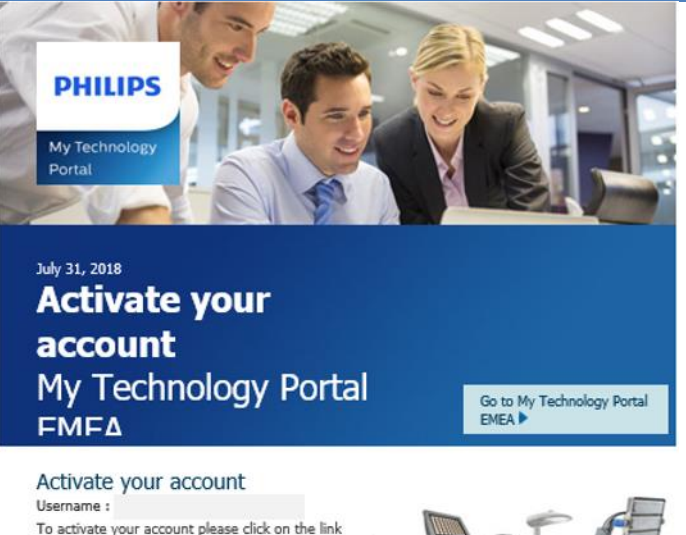

below, fill in your user name and choose a password:

#### Step 4. Create password using activation link in the e-mail

Log in on Philips Lighting MyTechnologyPortal

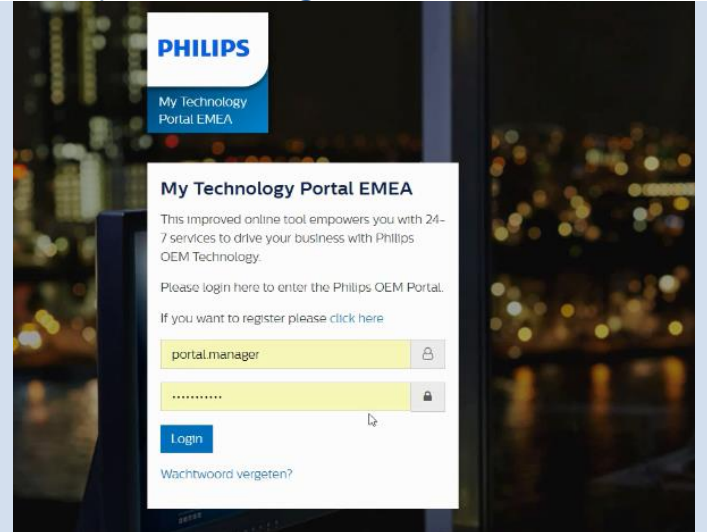

Download installer MultiOne Basic

#### **Step 5:** Select the item News in the dashboard:

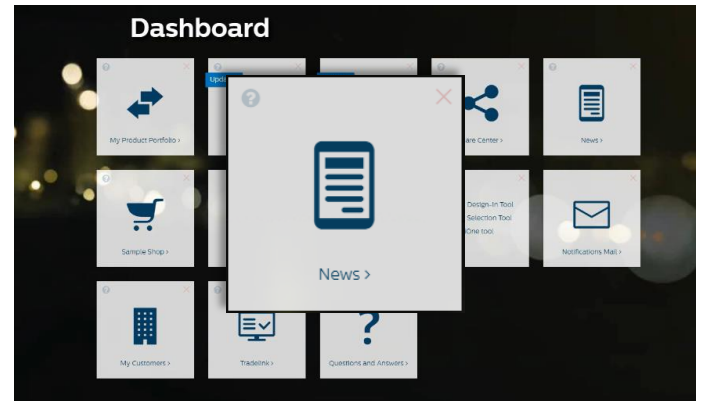

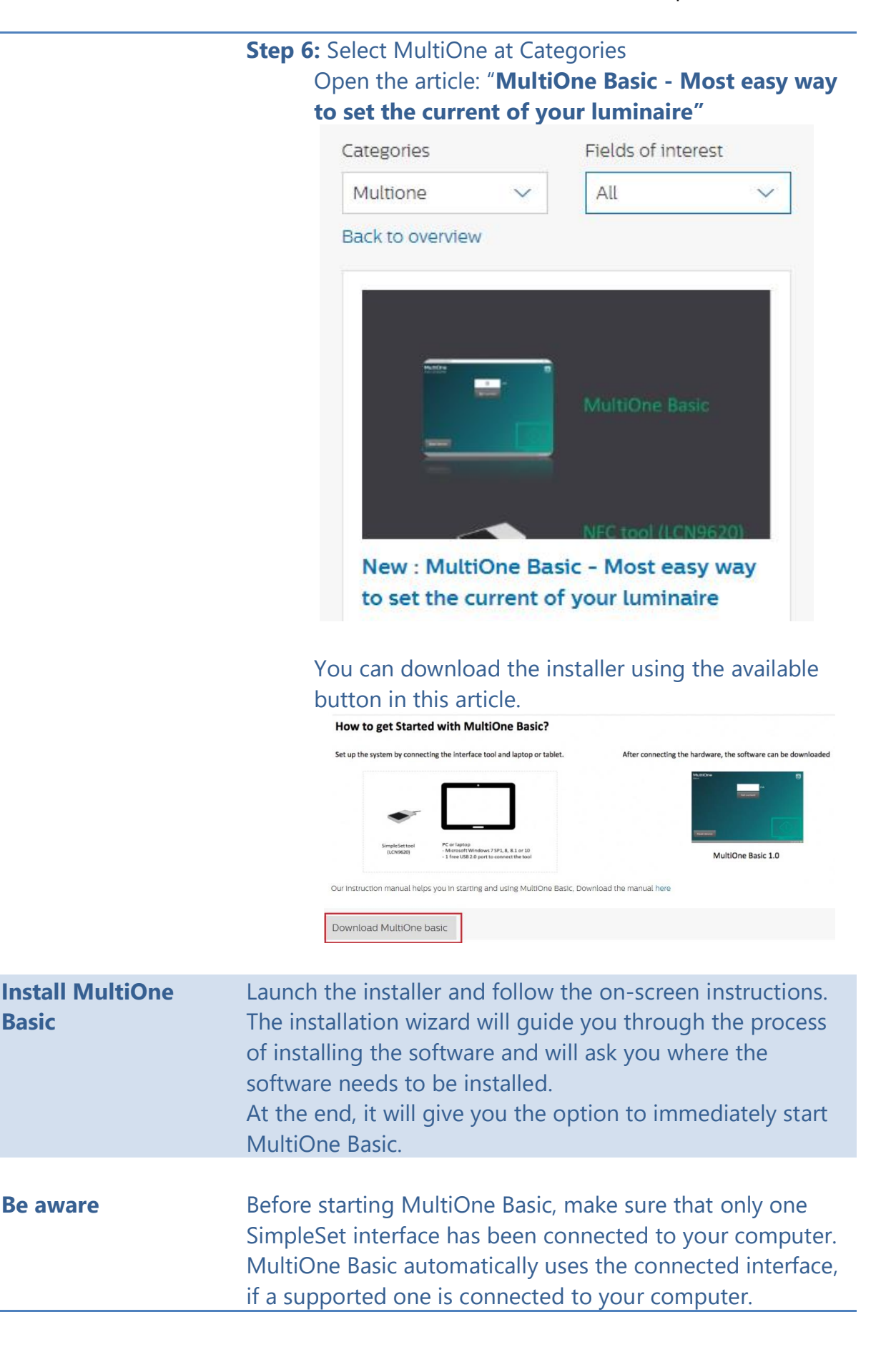

|                                   | You are not allowed to install this software without having<br>a MTP account or share this software with anyone without<br>an MTP account, this to prevent upgrade issues                                                                                                    |
|-----------------------------------|----------------------------------------------------------------------------------------------------|
| Get support if things<br>go wrong | Your primary contacts for support are sales contacts or key<br>account managers.<br>If you don't know or don't have a sales contact or key<br>account manager, use these local support contacts:<br>EMEA: <u>Linda.janssens@signify.com</u><br>NA: <u>Diego.Difiori@signify.com</u> |

### 4 Working with MultiOne Basic

With MultiOne Basic, it's possible to read and write the Adjustable Output Current (AOC) value of a driver supporting this functionality.

This chapter explains the different options of the application and it lists some common errors that might occur while using the application.

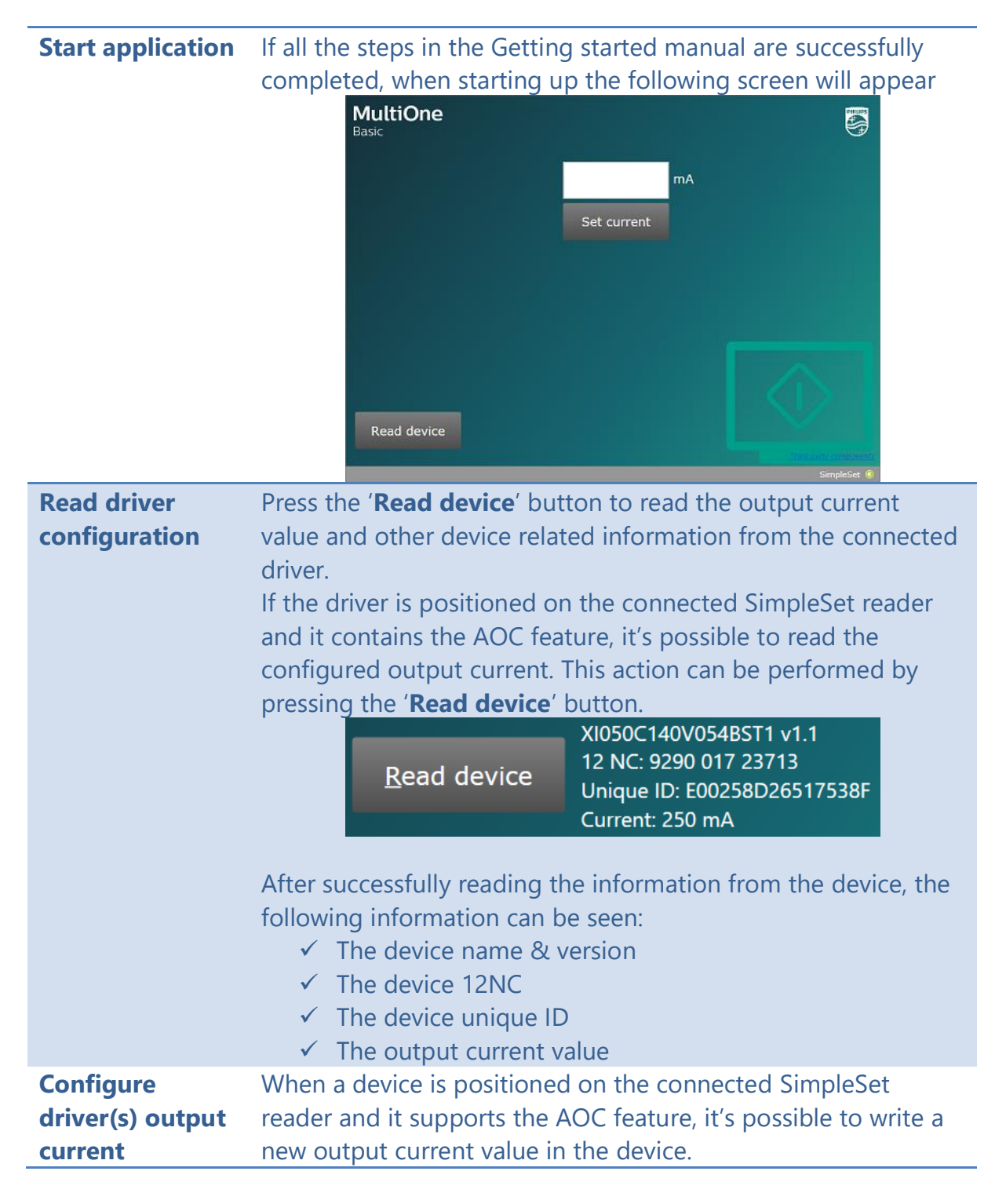

|                 | <ul> <li>Enter a valid output current value in the textbox</li> </ul>          |
|-----------------|--------------------------------------------------------------------------------|
|                 | • Press the ' <b>Set current</b> ' button to write the current value           |
|                 | to the device.                                                                 |
|                 | MultiOne<br>Basic                                                              |
|                 | 100                                                                            |
|                 |                                                                                |
|                 |                                                                                |
|                 | Remove device XI040C110V054BST1 v2.0                                           |
|                 |                                                                                |
|                 |                                                                                |
|                 |                                                                                |
|                 | Home                                                                           |
|                 |                                                                                |
|                 | <ul> <li>After successfully writing value to the driver, the device</li> </ul> |
|                 | name and version are displayed on the UI.                                      |
|                 | • Removing the programmed device from the reader will                          |
|                 | bring the application in the state to program the next                         |
|                 | device                                                                         |
|                 | • The text 'Waiting for device' is visible                                     |
|                 | • When the next device is placed on the reader it will be                      |
| Cton the        | configured with the specified current value.                                   |
| Stop the        | application will return to its start page                                      |
| Possible errors | Errors are easily identified by a screen containing a red cross                |
|                 | MultiOne                                                                       |
|                 | Basic 🧐                                                                        |
|                 | 100 mA                                                                         |
|                 |                                                                                |
|                 | Failed to detect the product. (160)                                            |
|                 |                                                                                |
|                 |                                                                                |
|                 |                                                                                |
|                 |                                                                                |
|                 | Home                                                                           |
|                 | SimpleSet ®                                                                    |
|                 | Or, in case the error occurs when ' <b>Read device</b> ' was used, the         |
|                 | enor is visible next to the read device dutton.                                |

|              | MultiOne<br>Basic                                         |
|--------------|-----------------------------------------------------------|
|              |                                                           |
|              | mA                                                        |
|              | Set current                                               |
|              |                                                           |
|              |                                                           |
|              |                                                           |
|              |                                                           |
|              | Failed to detect the product. (160)                       |
|              | Read device Remove product and scan again.                |
| Frank and an | SimpleSet (6)                                             |
| Error codes  | Installation error                                        |
|              | installing the application                                |
|              | To resolve the issue, reinstall the application           |
|              | No SimpleSet interfaces connected                         |
|              | This can happen when there are no supported interfaces    |
|              | connected to the system.                                  |
|              | To resolve the issue, connect 1 supported interface to    |
|              | the system and press the ' <b>Retry</b> ' button.         |
|              | Multiple SimpleSet interfaces connected                   |
|              | This can happen when there are multiple supported         |
|              | interfaces connected to the system.                       |
|              | To resolve the issue, make sure only 1 supported          |
|              | interface is connected to the system and press the        |
|              | ' <b>Retry</b> ' button.                                  |
|              | (156) Failed to write the product                         |
|              | This can happen when writing the current value to the     |
|              | device fails.                                             |
|              | To resolve the issue, press 'Home' and press 'Set         |
|              | current again.                                            |
|              | (162) Failed to write the product                         |
|              | Inis can happen when writing the current value to the     |
|              | To receive the issue, press ' <b>Heme</b> ' and close the |
|              | application. Contact your local support engineer to belo  |
|              | with MultiOne Engineering to configure the current        |
|              | value                                                     |
|              | (300/301) Product is not suitable for MultiOne Basic      |
|              | This can happen when a device is used that does not       |
|              | contain the AOC functionality.                            |

| To resolve the issue, contact your local support engineer<br>to find a different solution for this device or use a<br>different device and the again                         |
|----------------------------------------------------------------------------------------------------|
| (303) Driver range does not support the requested current                                                                                                    |
| This can happen when a current value, which is outside<br>the range of the device, is set.                                                                                   |
| To resolve the issue, press ' <b>Home</b> ', make sure that a valid current value is entered in the textbox and press                                                        |
| Set current again.                                                                                                    |
| (305) Product is write protected, unable to change the                                                                                                    |
| current                                                                                                    |
| This can happen when the device is protected to modify the AOC current.                                                                                                    |
| To resolve the issue, press ' <b>Home</b> ' and close the application. Contact your local support engineer to help with MultiOne Engineering to configure the current value. |
| (309) Failed to read the product                                                                                                    |
| This can happen when a device was previously configured incorrectly.                                                                                                    |
| To resolve the issue, contact your local support engineer for guidance on how to use MultiOne Engineering to use this product                                                |
| product.                                                                                                    |

## **5 Keyboard shortcuts**

Keyboard shortcuts can make it easier to work with MultiOne Basic.

|    | The application main page |
|----|---------------------------|
| F1 | Open the User manual      |

### 6 Copyright

Copyright © 2018 by Philips Lighting B.V.

All rights reserved. No part of this publication may be reproduced, transmitted, transcribed, stored in a retrieval system or translated into any language or computer language, in any form or by any means, electronic, mechanical, magnetic, optical, chemical, manual or otherwise, without prior written permission from Philips. Brands and product names are trademarks or registered trademarks of their respective companies.

## 7 Disclaimer

Philips makes no warranty of any kind with regard to this material, including, but not limited to, the implied warranties of merchantability and fitness for a particular purpose.

Philips assumes no responsibility for any error that may appear in this document. Philips makes no commitment to update nor to keep current the information contained in this document.

### 8 Limitations of damages

The vendor will not be liable for any indirect, special, incidental or consequential damages (including damages for loss of business, loss of profits, or the like), whether based on breach of contract, tort (including negligence), product liability or otherwise, even if the vendor or its representatives have been advised of the possibility of such damages and even if a remedy set forth herein is found to have failed its essential purpose.